## Text digitalisieren

## Einleitung

Text schreiben und aufs Papier bringen ist kein Problem.

Der umgekehrte Weg schon eher.

Ein gedruckt vorliegender Text zu digitalisieren um ihn anschliessend elektronisch weiterverarbeiten zu können ist mit vorhandenen Mitteln heute auch keine grosse Sache mehr.

## Wie geht das?

Text mit dem Smartphone fotografieren.

(Darauf achten, dass die Vorlage flach und gut ausgeleuchtet ist und dass das Smartphone parallel zur Vorlage gehalten wird)

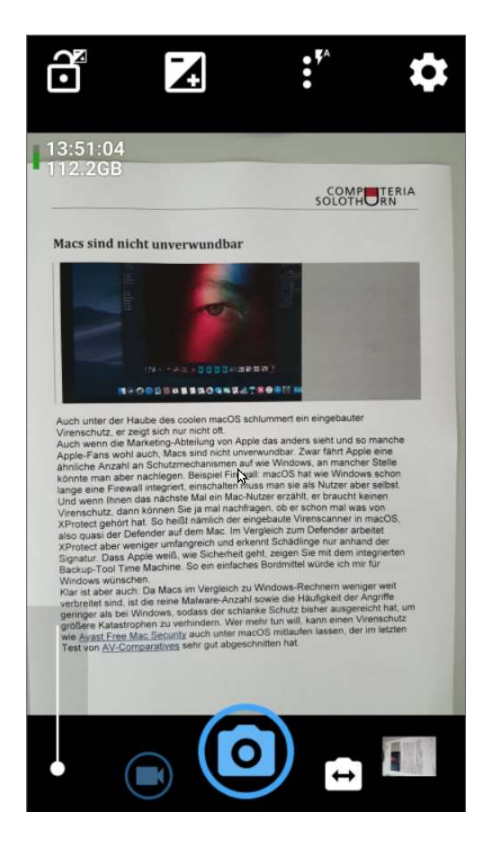

Foto mit dem App 'Google-Foto' öffnen

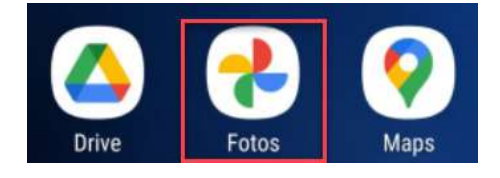

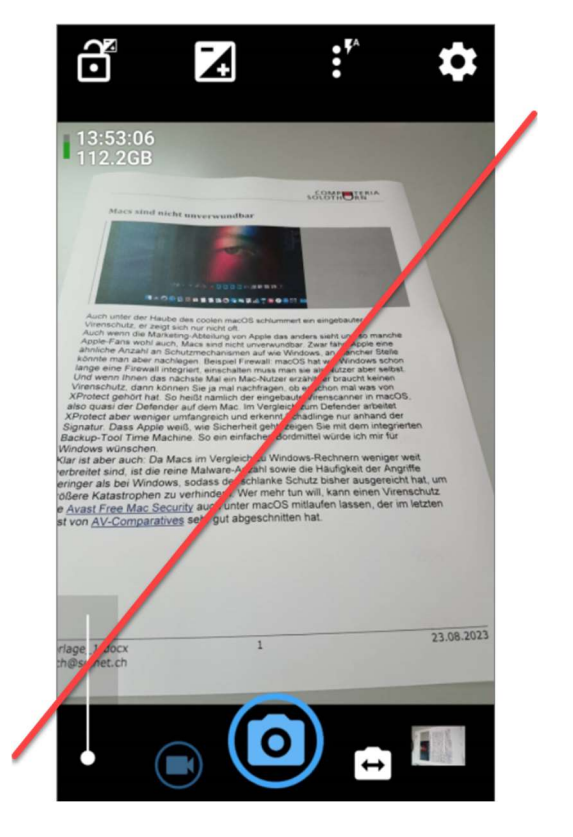

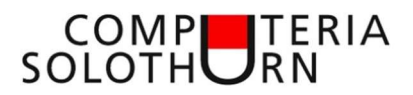

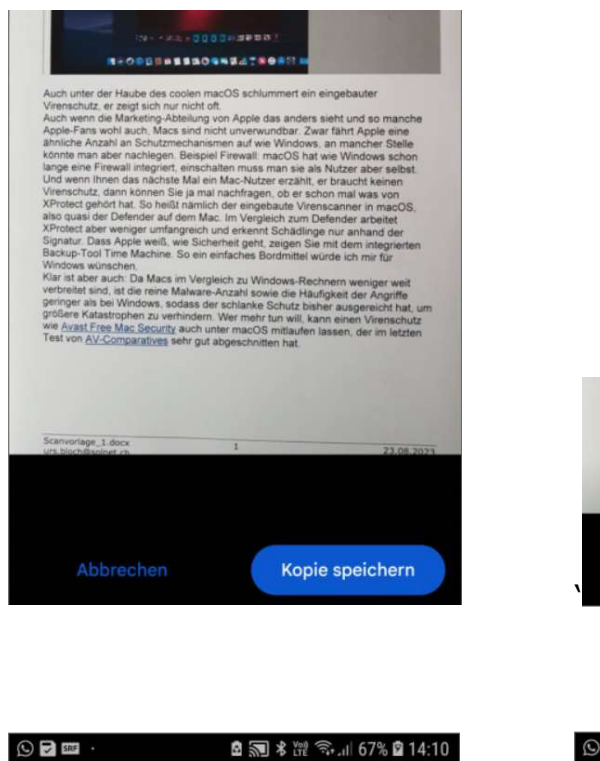

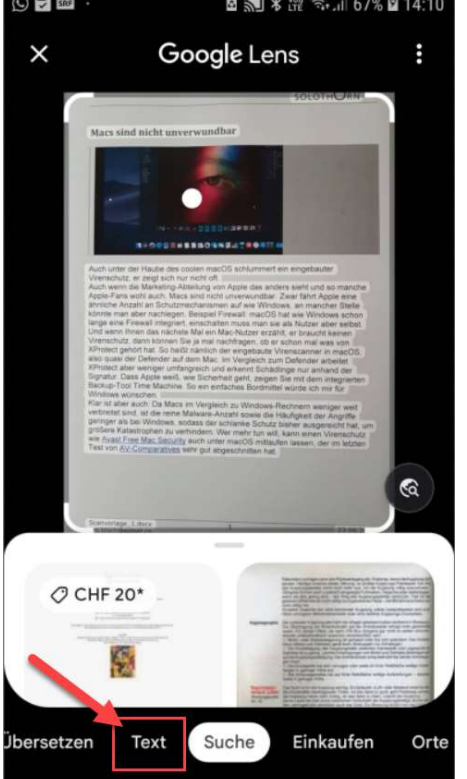

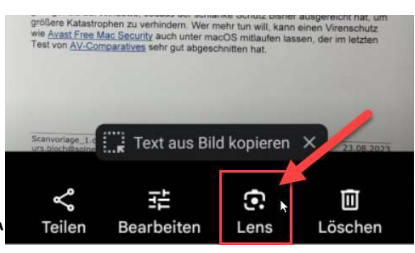

## 'Lens' anklicken

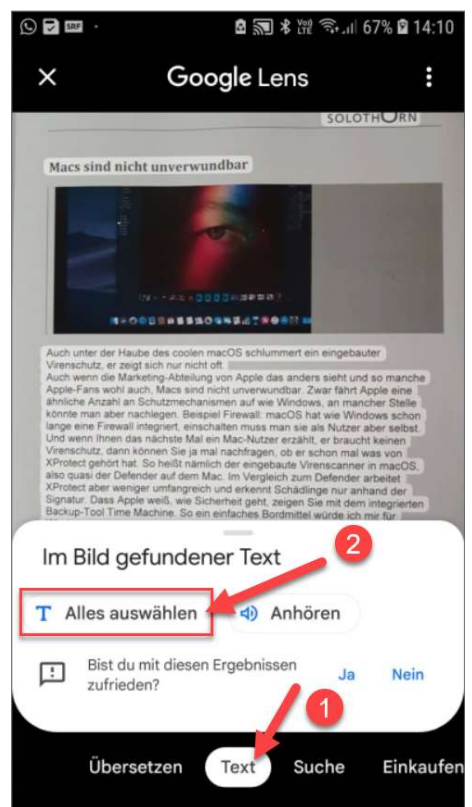

1.'Text' anklicken 2. 'Alles auswählen' anklicken

Nun ist der Text in der Zwischenablage des Smartphone-Speichers.

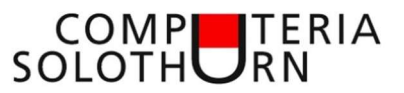

Der Text in der Zwischenablage kann nun in beliebigen Programmen eingefügt werden. Zum Beispiel in ein E-Mail zum weitersenden oder in ein Textdokument.

Google 'Docs' öffnen

| Chr    | ome                     | Do       | cs               | Tabe       | ellen         |
|--------|-------------------------|----------|------------------|------------|---------------|
| D 🛛 📼  | *                       | 8        | <b>1 30 *</b> 14 | ີ ຈີ.ຟ 72% | <b>1</b> 4:37 |
| =      | In Google               | Docs     | suchen           |            |               |
| Zuletz | t von mir geö           | öffnet 、 | Þ                |            | :=            |
|        | eine Riesen<br>iste Die |          |                  | Test1      |               |
|        | Test1.docx              |          |                  | Lens       |               |
|        |                         |          |                  | -          | +,            |

'+' anklicken (neues Dokument erstellen)

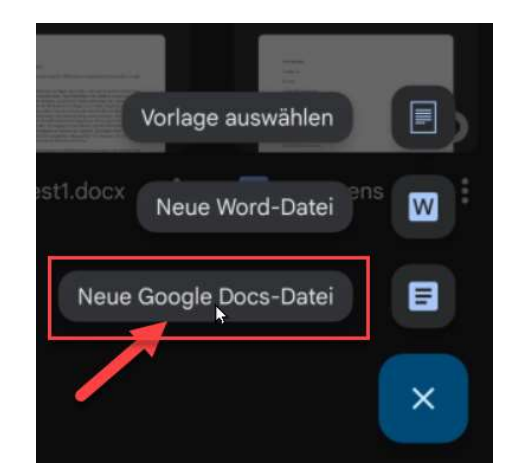

Dokumentart auswählen

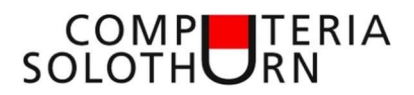

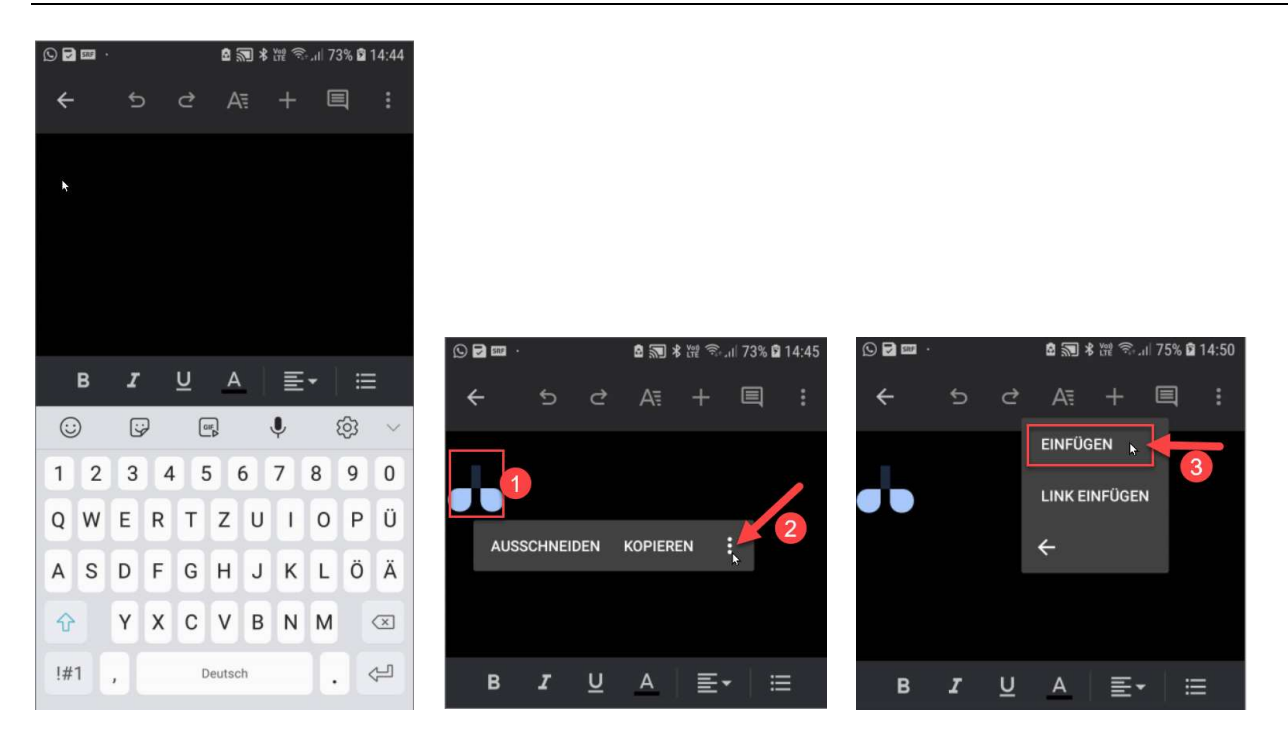

- 1. Lange auf den blinkenden Cursor klicken bis das nachfolgende Menü erscheint.
- 2. Auf die drei Punkte klicken
- 3. 'Einfügen' anklicken

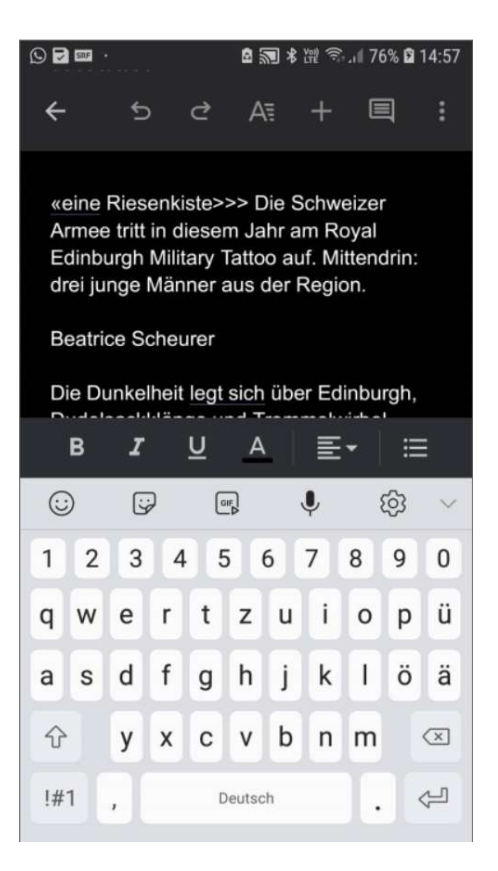

Der gesamte Text ist ins Dokument eingefügt.

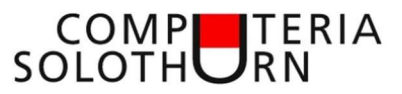

Da das Dokument in der 'Google' -Umgebung entstanden ist, wurde es auch automatisch im 'Google-Drive' gespeichert.

Nun kann das Dokument bequem am PC bearbeitet werden.

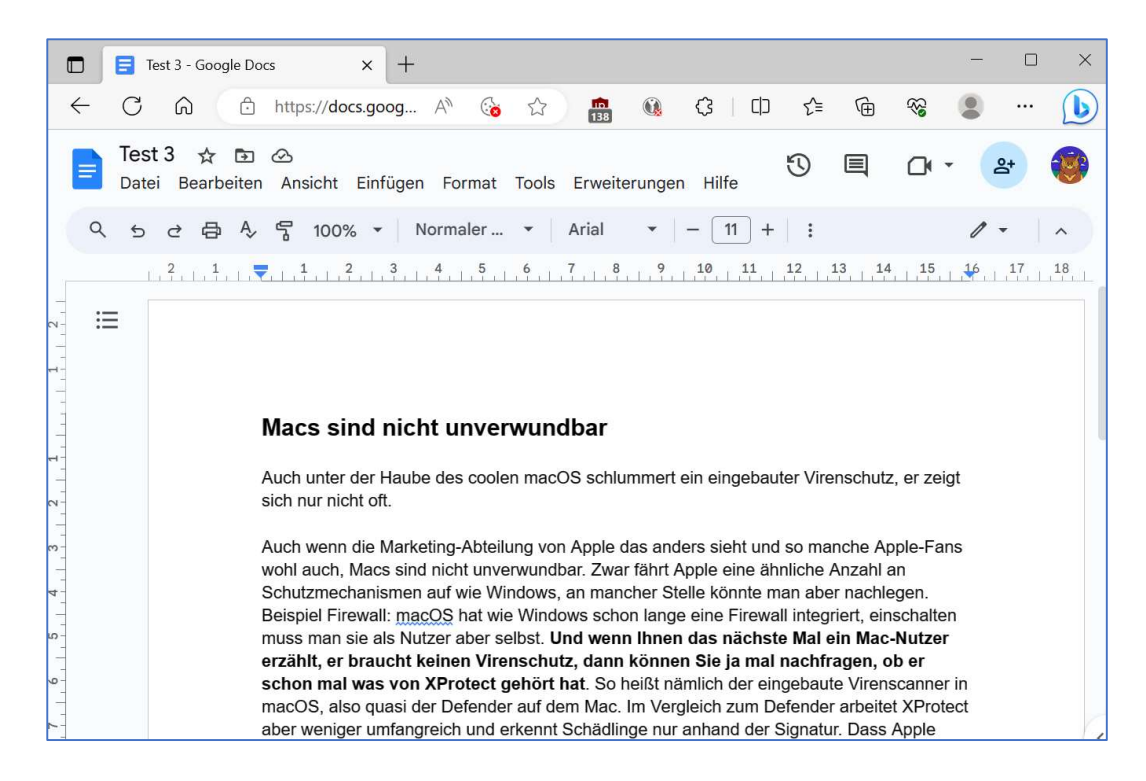

Hätte man das Dokument lieber als Microsoft-Word-Datei kann man es bequem als .docx -Datei herunterladen oder speichern.

|                                                                                    | Test 3 - Google Docs X +                                                                                                    |                                                                                                    |                                                                                                    |                                                   |  |  |  |
|------------------------------------------------------------------------------------|----------------------------------------------------------------------------------------------------|----------------------------------------------------------------------------------------------------|----------------------------------------------------------------------------------------------------|---------------------------------------------------|--|--|--|
| $\leftarrow$                                                                       | C ⋒ https://docs.goog                                                                                                    | A∥                                                                                                    | 🔞 🖈 💼 🗕 🗘 I 🖸                                                                                       | ] {^≡                                             |  |  |  |
| Test 3 ☆ ⊡ ⊘<br>Datei Bearbeiten Ansicht Einfügen Format Tools Erweiterungen Hilfe |                                                                                                    |                                                                                                    |                                                                                                    |                                                   |  |  |  |
| م<br>                                                                              | Neu         Öffnen       Strg-         Kopie erstellen                                                                          | ►<br>+0                                                                                                    | $\checkmark$   Arial $\checkmark$   - 11 +   :                                                      |                                                   |  |  |  |
| 7<br>                                                                              | &+ Freigeben<br>⊠ E-Mail<br>& Herunterladen 2                                                                                   |                                                                                                    | Microsoft Word (.docx) 3                                                                            |                                                   |  |  |  |
|                                                                                    | <ul> <li>Umbenennen</li> <li>Verschieben</li> <li>Verknüpfung zu Drive hinzufügen</li> <li>In Papierkorb verschieben</li> </ul> | OpenDocument-Format (.odt)<br>RTF-Datei (.rtf)<br>PDF-Datei (.pdf)<br>Nur-Text-Datei (.txt)<br>Webseite (.htmlzin) | l so ma<br>nliche<br>an abe                                                                         |                                                   |  |  |  |
|                                                                                    | <ul> <li>Versionsverlauf</li> <li>Offline verfügbar machen</li> </ul>                                                           | *                                                                                                    | EPUB-Publikation (.epub)<br>der auf dem Mac. Im Vergleich zum<br>J erkennt Schädlinge nur anhand de | e Mal<br>nachf<br>igebau<br>Defende<br>er Signati |  |  |  |